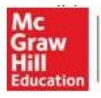

McGraw-Hill Education Korea

# Reading Laboratory 2.0 이용하기 (학생용)

### 1. 로그인 하기

선생님에게 부여 받은 Username 과 Password 를 입력하면 아래와 같이 Reading Lab 2.0 의 초기화면으로 이동합니다.

| School Education Group |                                           |     |
|------------------------|-------------------------------------------|-----|
| Books and Content      |                                           | Add |
| Reading Labs           | To-Do<br>My Files<br>Messages<br>See More |     |

# 2. SRA 소개 및 가이드 동영상 확인

SRA reading lab 2.0 아이콘( )을 클릭하면, Reading Laboratory 2.0 메인 화면 창이 뜨고, 동시에 SRA 소개 및 가이드 동영상이 나옵니다.

READING

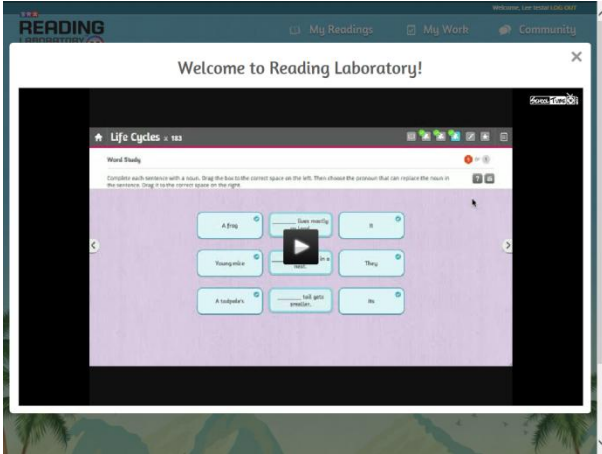

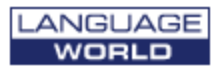

### 3. Pretest 시작하기

1) 가이드 영상을 다 본 후, 창을 닫으면 자신의 Reading Level 을 측정하기 위한 Pretest 안내 메시지가 아래와 같이 뜨게 됩니다.

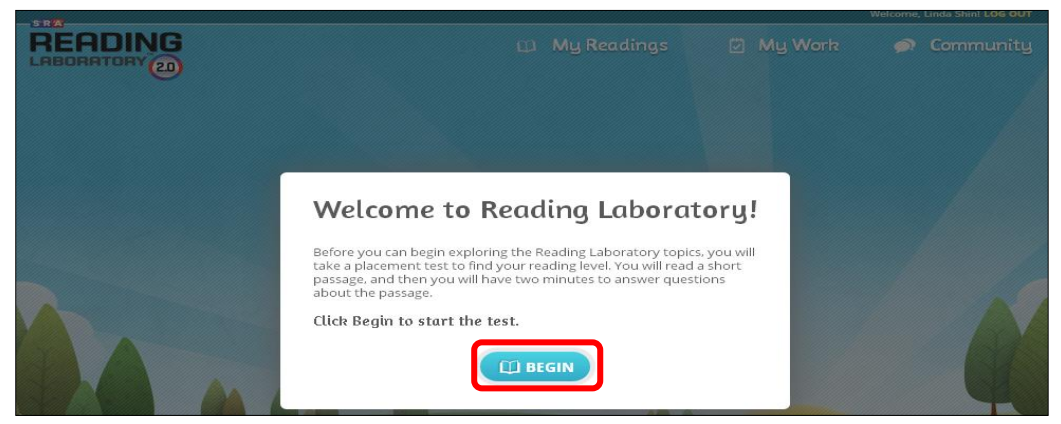

#### 🛄 BEGIN

을 누르고 pretest 를 시작합니다.

pretest 를 보는 시간이 길어지면 시험을 다시 봐야 하는 경우가 생길 수도 있으니, 가능한 빠른 시간 안에 끝내도록 합니다.

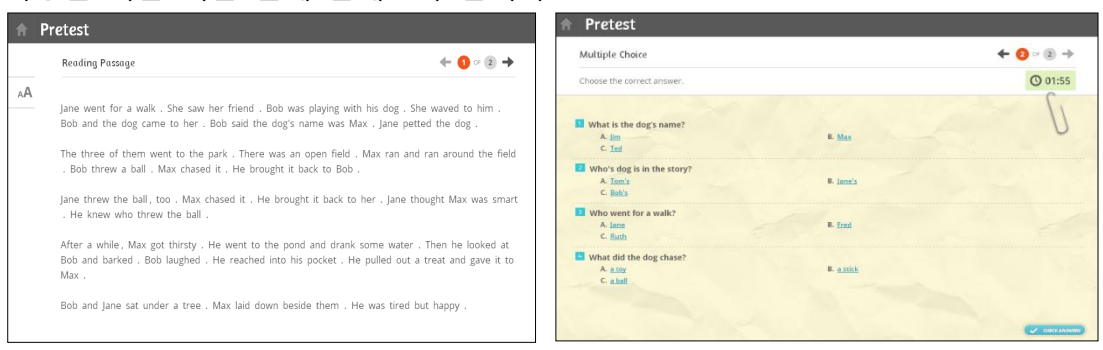

### 2) 난이도 선택 하기

Pretest 가 모두 끝나면, 아래와 같이 test에 대해 자신이 느낀 난이도를 선택합니다. Too easy - 너무 쉬웠다 / This felt right - 적당했다 / Too hard - 너무 어려웠다

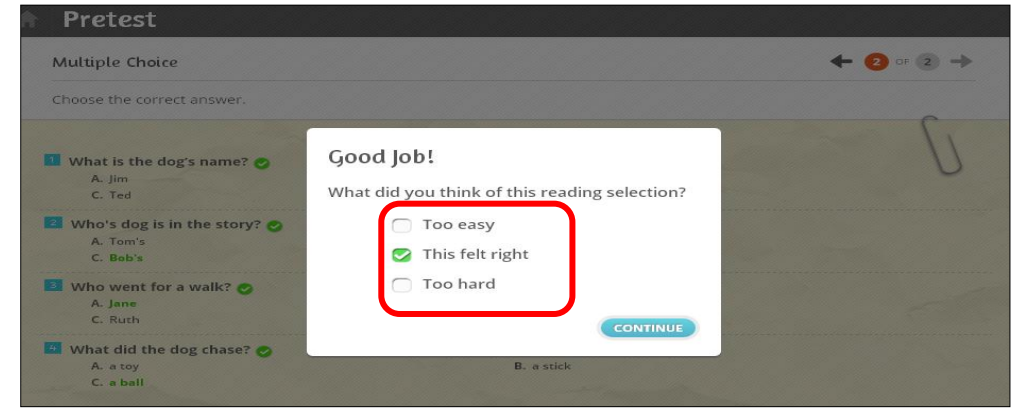

'Too easy'를 선택할 경우, 적절한 reading level 설정을 위해 조금 더 어려운 pretest 를 한 번 더 보게 됩니다.

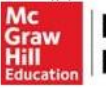

McGraw-Hill Education Korea

## 4. Reading Topic 선택

Pretest 가 끝난 후, 아래 화면에서 본인이 좋아하는 주제를 선택합니다. (중복 선택 가능) 좋아하는 Topic 을 모두 선택한 후 화면 아래의 문제 을 클릭합니다.

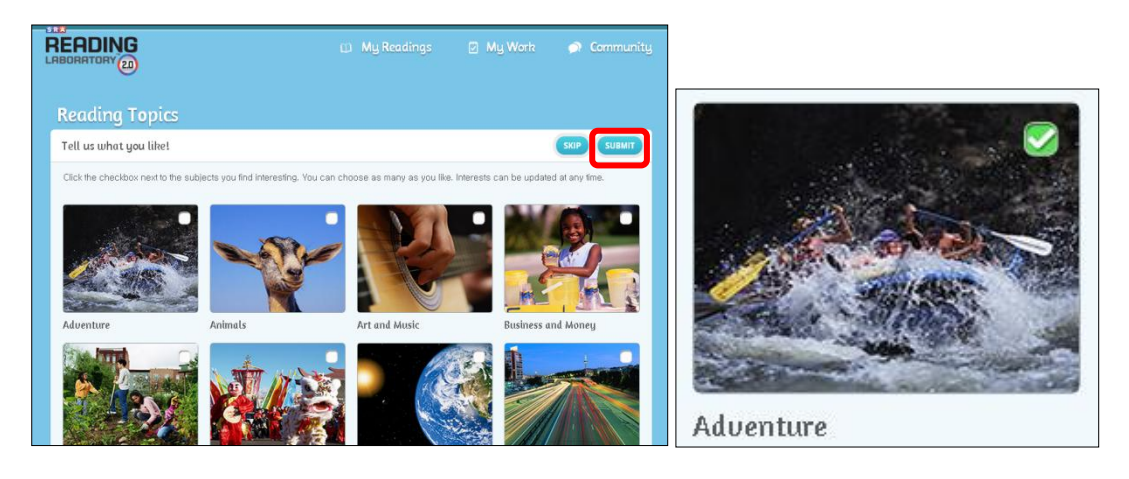

# 5. 학습 시작하기

본인의 수준과 기호에 맞게 설정된 여러 가지 주제의 글들 중에서, 원하는 글을 골라 읽을 수 있습니다.

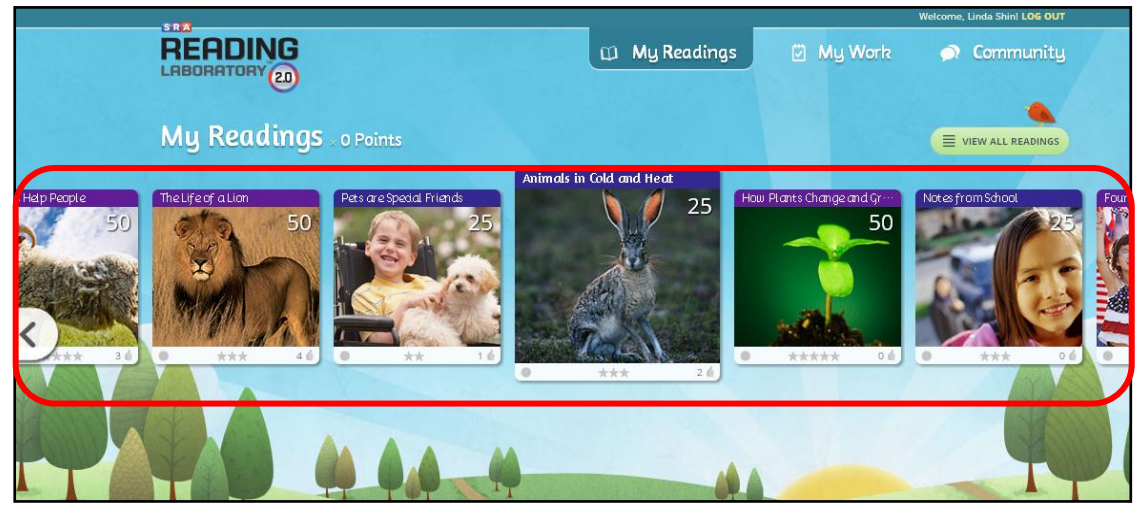

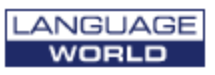